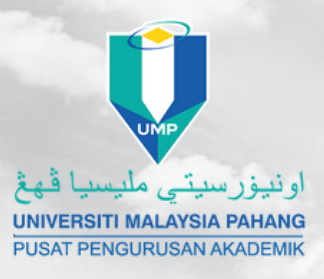

## CONFIRMATION LETTER Online Application

## FOLLOW THESE STEPS TO APLLY FOR AN ONLINE CONFIRMATION LETTER

## **STEPS:**

- **01** Log in to e Community student
- **02** Choose e Confirmation submenu
- **03** Go to e Confirmation dashboard

Key in your information in New

- **04** Application and click apply to submit
- **05** The approval status will be notify through student email

**Go to View Status menu to view O6** or save your confirmation

letter

## ANY ENQUIRIES, CONTACT US AT

CENTRE FOR ACADEMIC MANAGEMENT (Undergraduate Record Management)

> Tel : 09 431 5556 / 6367 / 6790 Email : uppd.ppa@ump.edu.my

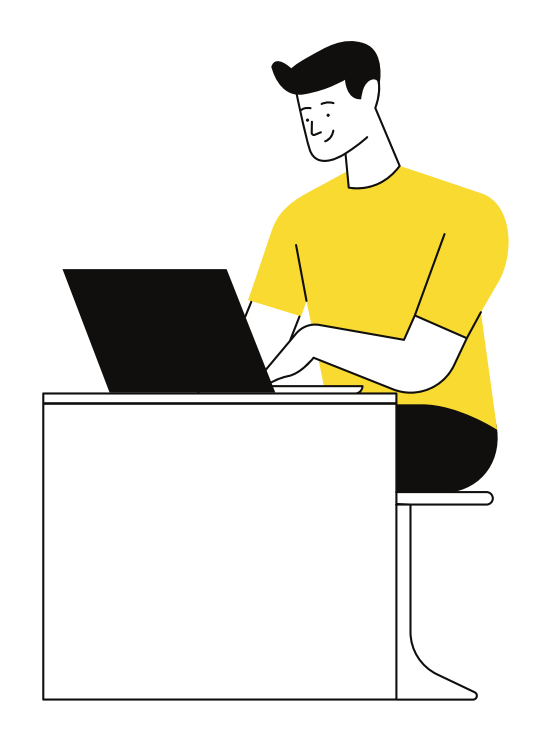